PANDORAFMS

# リモートシステムアクセス

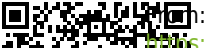

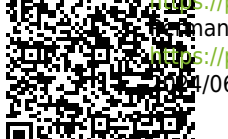

comparison (initiality) / 0/ company for the second second s

リモートシステムアクセス

#### Pandora FMS ドキュメント一覧に戻る

#### 概要

Pandora FMS は監視ツールであり、その目的のもとにエージェントによる機器との接続をします。 オペレータが監視対象システムを遠隔から制御できるようにするためには別の方法を使用します。 ルータやスイッチなどの一部のシステムは、Telnet や SSH で管理することができます。これらのシ ステムにアクセスするには、コマンドを起動するだけです。 これを行うためには、バージョン 7.0 以降には標準でインストールされていない Anytermd ツールに基づく、オプションの拡張機能を使 用します。この拡張は Pandora FMS モジュールライブラリ にあります。

Pandora FMS の標準ツールは、リモートシステム[]Windows[]Mac[]のいずれでも可)にアクセスできる eHorus です。遠隔操作ツールは WEB で完全にPandora FMS のインタフェースに統合されています。

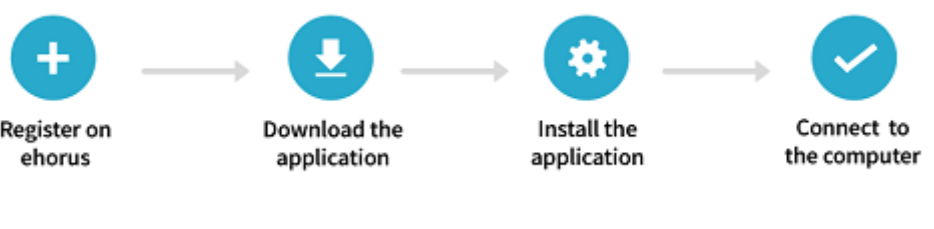

- ダウンロードリンク
- ビデオチュートリアル

### Pandora FMS での eHorus の設定

eHorusは[]IP[]ファイアウォール、その他の変化にかかわらず、クラウド(SaaS)を使用してコンピュー タに接続するリモートアクセスシステムです。ビデオチュートリアル «eHorus integration with Pandora FMS» もご覧ください。

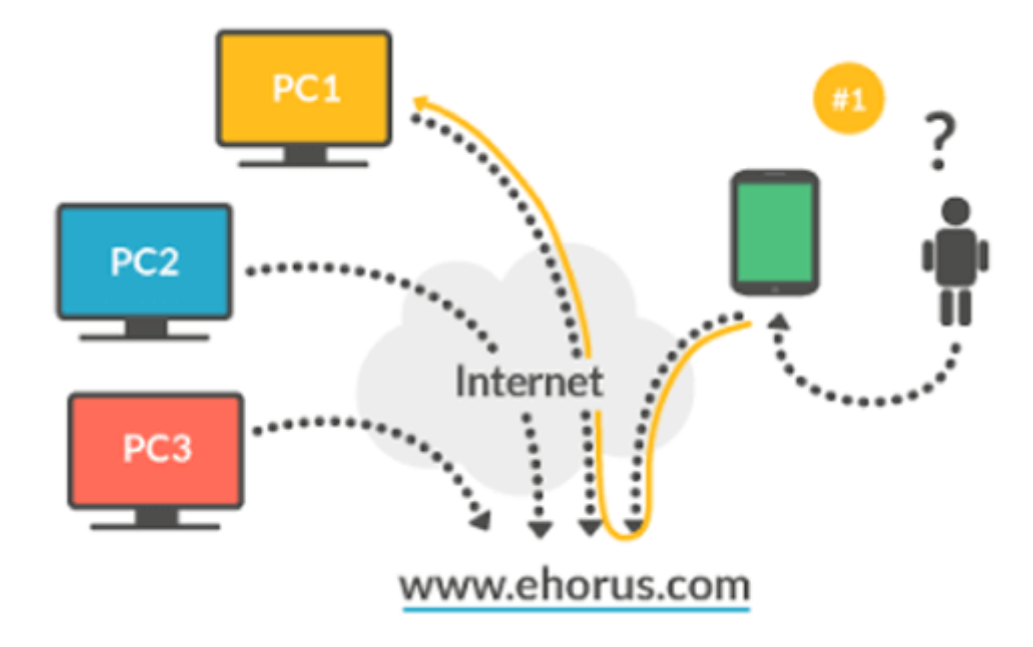

これを有効化するには、設定画面で統合を有効化する必要があります。セットアップ(Setup) > セッ トアップ(Setup) > eHorus へ行きます。

| ٠  | (e)       | ন্থা | ŧ. | nî s | 0         | 6                      | •                   | X          | ×2    | ۶    | ۲  | 0 | A    | *     |
|----|-----------|------|----|------|-----------|------------------------|---------------------|------------|-------|------|----|---|------|-------|
|    |           |      |    | E    | H         | DR                     | U                   | S          |       |      |    |   |      |       |
|    |           |      | 5  | Pa   | ndor      | a FN                   | /IS R               | emo        | te Co | ontr | ol |   |      |       |
|    |           |      |    |      | Remo<br>I | te Manag<br>https://eh | ement S<br>orus.com | ystem<br>1 |       |      |    |   |      |       |
|    |           |      |    |      |           |                        |                     |            |       |      |    |   |      |       |
| Er | nable eHo | orus | C  |      |           |                        |                     |            |       |      |    |   |      |       |
|    |           |      |    |      |           |                        |                     |            |       |      |    |   |      |       |
|    |           |      |    |      |           |                        |                     |            |       |      |    |   | Upda | ate 🕐 |
|    |           |      |    |      |           |                        |                     |            |       |      |    |   |      |       |

その後、サービスユーザから有効なログインをする必要があります。 このユーザは、eHorus ソフト ウエアをインストールしたデバイスへのリモート接続を認可するために使用されます。

通常は必要ではありませんが、APIホスト名(デフォルトでは portal.ehorus.com)と APIポート(デフォルトでは 443)フィールドを編集して別の eHorus プロバイダーを設定することができます。

|                                    | HORU             | S                 |       |       |  |   |  |
|------------------------------------|------------------|-------------------|-------|-------|--|---|--|
| Pa                                 | Remote Managemer | Remot<br>t System | e Cor | ntrol |  |   |  |
|                                    | https://ehorus.o | com               |       |       |  |   |  |
| Enable eHorus                      |                  |                   |       |       |  |   |  |
| eHorus API                         |                  |                   |       |       |  |   |  |
| eHorus configuration at user level |                  |                   |       |       |  |   |  |
| User                               |                  |                   |       |       |  |   |  |
| Password                           |                  |                   |       | 0     |  |   |  |
| API Hostname                       | portal.ehor      | us.com            |       |       |  |   |  |
| API Port                           | 443              |                   |       |       |  |   |  |
| Request timeout                    | 5                |                   |       |       |  |   |  |
| Test                               | Start >          | •                 |       |       |  |   |  |
|                                    |                  |                   |       |       |  | _ |  |

変更を保存する前に接続が正しくできるか確認することを 忘れないようにしてください。

## Pandora FMS での eHorus の利用

接続設定を行うと、eHorusID という新しいカスタムフィールドがエージェントビューに表示される ことを確認できます。このフィールドには、管理する eHorus エージェント ID が含まれています。 この ID は、マシン上または eHorus Portal 上で実行されている eHorus エージェント(図を参照)など、 いくつかの場所で見つけることができます。

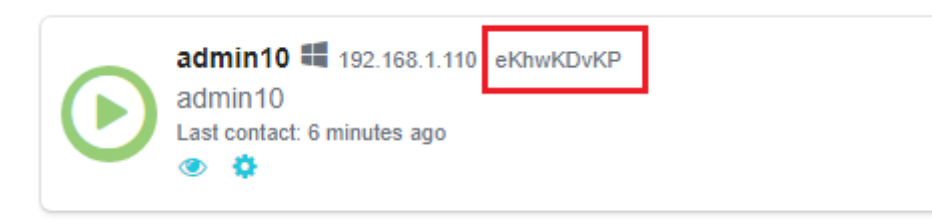

Pandora FMS[]エージェント 7.0 以降を使用している場合は、次の設定トークンを使用して自動的に eHorus ID を取得することができます。

ehorus\_conf <path>

設定トークンは、eHorus エージェントの有効な構成ファイルへの絶対パスをサポートします。 エー ジェントは、 eHorus エージェントの識別キーを含む eHorusID というカスタムフィールドを作成し ます。

管理対象の eHorus エージェントは、統合の設定セクション で設定したユーザによって参照できる必要があります。

Pandora FMS エージェントがカスタムフィールドに eHorus エージェントの ID を定義すると、管理 者ユーザまたはエージェントの管理権限を持つユーザには、エージェントメニューに Pandora FMS から eHorus クライアントを利用することができる新たなタブが表示されます。

ehorus id (EKID) は、エージェントのこのカスタムフィールドに入ります。

| > Serial Number     | > Department        |
|---------------------|---------------------|
| > Additional ID     | ▲ eHorusID          |
|                     | HGLxPdfqM           |
| > vmware_vcenter_ip | > vmware_datacenter |
| > vmware_user       | > vmware_pass       |
| > vmware_type       | > vmware_parent     |

設定が完了したら、エージェントが提供する、シェル、リモートテスクトップ、プロセス表示、サービス表示、ファイルのコピーなど[]ehorusのリモート制御拡張の任意のセクションをクリックするだけです。

|                | RAFMS ←=   | P<br>ti | Pandora FMS<br>he Flexible Monitor         | ing System             |          | Enter key        | wor      | Q, | 0 © |     |
|----------------|------------|---------|--------------------------------------------|------------------------|----------|------------------|----------|----|-----|-----|
| Operation      | Management | R       | Resources / View agen<br>Agent main view ( | ts/eHorus<br>kepler) 🖈 | Þ        | 0                | <b>S</b> | 6  | ⊿   | •   |
| Monitoring     | ^          |         |                                            |                        |          | $\triangleright$ |          |    | _   |     |
| Views          | ^          |         | Remote management                          | nt of this agent w     | ith eHor | u:               |          |    |     | Lau |
| Tactical view  |            |         |                                            |                        |          | -                |          |    |     |     |
| Group view     |            |         |                                            |                        |          | \$               |          |    |     |     |
| Tree view      |            |         |                                            |                        |          | 0                |          |    |     |     |
| Agent detail   |            |         |                                            |                        |          | Ŭ                |          |    |     |     |
| Monitor detail |            |         |                                            |                        |          | đ                |          |    |     |     |
| Interface view |            |         |                                            |                        |          |                  |          |    |     |     |
| Tag view       |            |         |                                            |                        | L        |                  |          |    |     |     |
| Alert details  |            |         |                                            |                        |          |                  |          |    |     |     |
|                |            |         |                                            |                        |          |                  |          |    |     |     |

ターミナル(Terminal), 表示(Display), 処理(Processes), サービス(Services), ファイル(Files) といった、 任意のサブメニューオプションをクリックすることにより、次のようなオプションが表示されます。

起動(launch)をクリックすることにより[]eHorus エージェントでローカルパスワードを使用することをお勧めします。設定されている場合は接続時にそれが要求されます。

| Monitoring/View/eHorus            | ©          | (ŀ.) | X | - | ٠ | 5 | ۰ | ۲ | # |
|-----------------------------------|------------|------|---|---|---|---|---|---|---|
| Authen<br>Let me see how reliable | Agent pass | word |   |   |   |   |   |   |   |

一度認証されると、インタラクティブなコマンドラインセッションにアクセスできます(Linux® で は root 権限にて)□Apple Mac® および MS Windows® でも動作します。

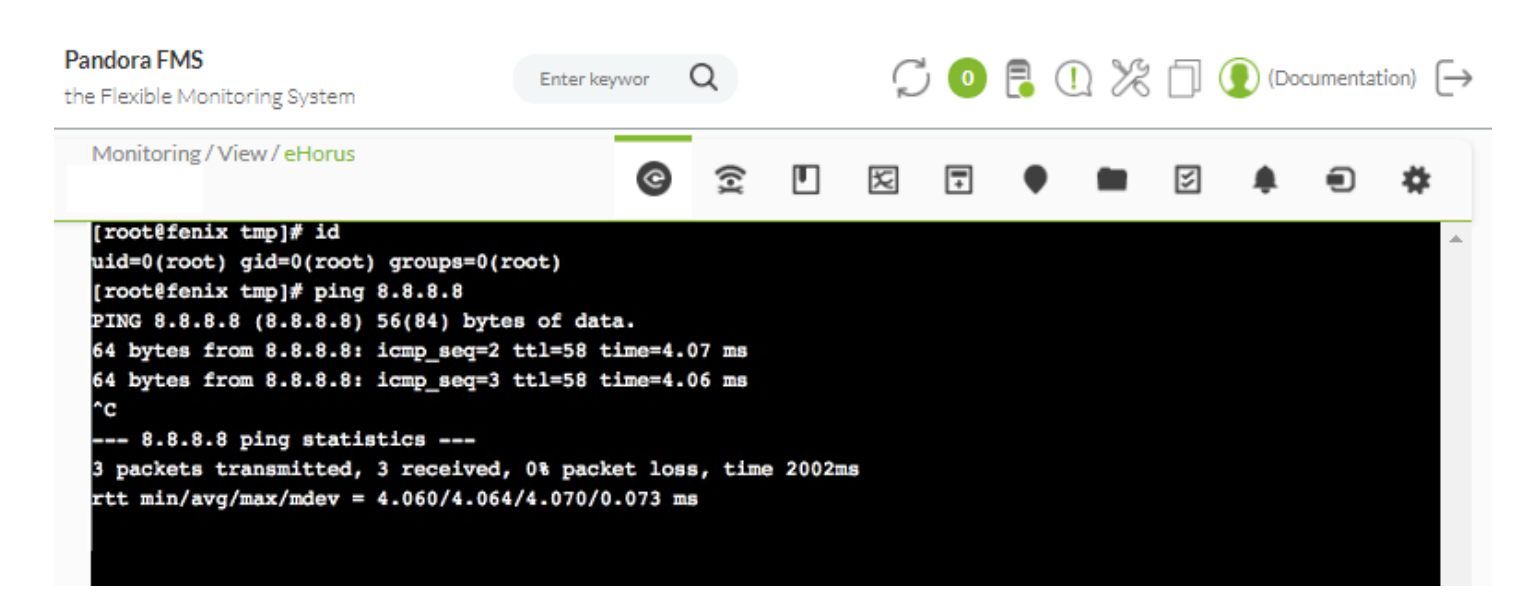

#### リモートプロセスの管理とファイルのコピー(アップロードとダウンロードの両方)でも同じです。

| Pandora FMS<br>the Flexible Monitoring System | Enter keywor Q      | Ç 💿 🖡 ( | 🗋 💥 🗍 🚺 (Docur    | nentation) $\left[\rightarrow\right]$ |
|-----------------------------------------------|---------------------|---------|-------------------|---------------------------------------|
| Monitoring / View / eHorus                    | <b>©</b> <u>?</u> [ |         |                   | • *                                   |
| .★/                                           |                     |         |                   |                                       |
| $\mathcal C$ Refresh directory                |                     |         |                   | <b>†</b>                              |
| Name                                          |                     | Size    | Last modification | Actions                               |
| Videos                                        |                     |         | last year         |                                       |
| Searches                                      |                     |         | last year         |                                       |
| Saved Games                                   |                     |         | last year         |                                       |
| Pictures                                      |                     |         | last year         |                                       |
| Music                                         |                     |         | last year         |                                       |
| Links                                         |                     |         | last year         |                                       |
| Favorites                                     |                     |         | last year         |                                       |
| Downloads                                     |                     |         | 6 months ago      |                                       |
| Documents                                     |                     |         | last year         |                                       |
| Desktop                                       |                     |         | last year         |                                       |
| Contacts                                      |                     |         | last year         |                                       |

Pandora FMS v7.0NG.758.1 - OUM 758 - MR 50 Page generated on 2021-11-29 09:36:55 ۲

| iitoring/   | View / eHorus        | © Î |                                 | E (             |           |
|-------------|----------------------|-----|---------------------------------|-----------------|-----------|
| Filter list | by PID, user or name |     |                                 |                 |           |
| C Refr      | esh processes 👻      |     |                                 | Click on a proc | cess      |
| >_          |                      |     |                                 |                 |           |
|             |                      |     |                                 |                 |           |
| 4276        | NT AUTHORITY\SYSTEM  |     | taskhost.exe                    | 0%              | 6.93 MB   |
| 2368        |                      |     | tasknost.exe                    | 0%              | 5.38 MB   |
| 432         |                      |     | wininit.exe                     | 0%              | 612.00 KB |
| 2016        |                      |     | winiogon.exe                    | 0%              | 4.04 MD   |
| 4294        |                      |     | winnigon.exe                    | 0%              | 4.10 MD   |
| 4728        |                      |     | WmiAnSny eye                    | 0%              | 4.46 MB   |
| 5476        | NT AUTHORITY/SYSTEM  |     | WmiPpoNexe<br>WmiPpoSE exe      | 0%              | 12.22 MB  |
| 2544        | NT AUTHORITY/SYSTEM  |     | WmiPrvSE.exe                    | 0%              | 25.24 MB  |
| 380         | NT AUTHORITY\SYSTEM  |     | WmiPrvSE.exe                    | 0%              | 9.37 MB   |
| 4908        | NT AUTHORITY\SYSTEM  |     | wmpnetwk.exe                    | 0%              | 2.91 MB   |
| CPU         | 0.00%                |     | Used: 1.49 GB<br>Total: 2.94 GB | i -             | RAM       |

そして、もちろん、リモートデスクトップ(Windows®, Linux® および Mac)もできます。

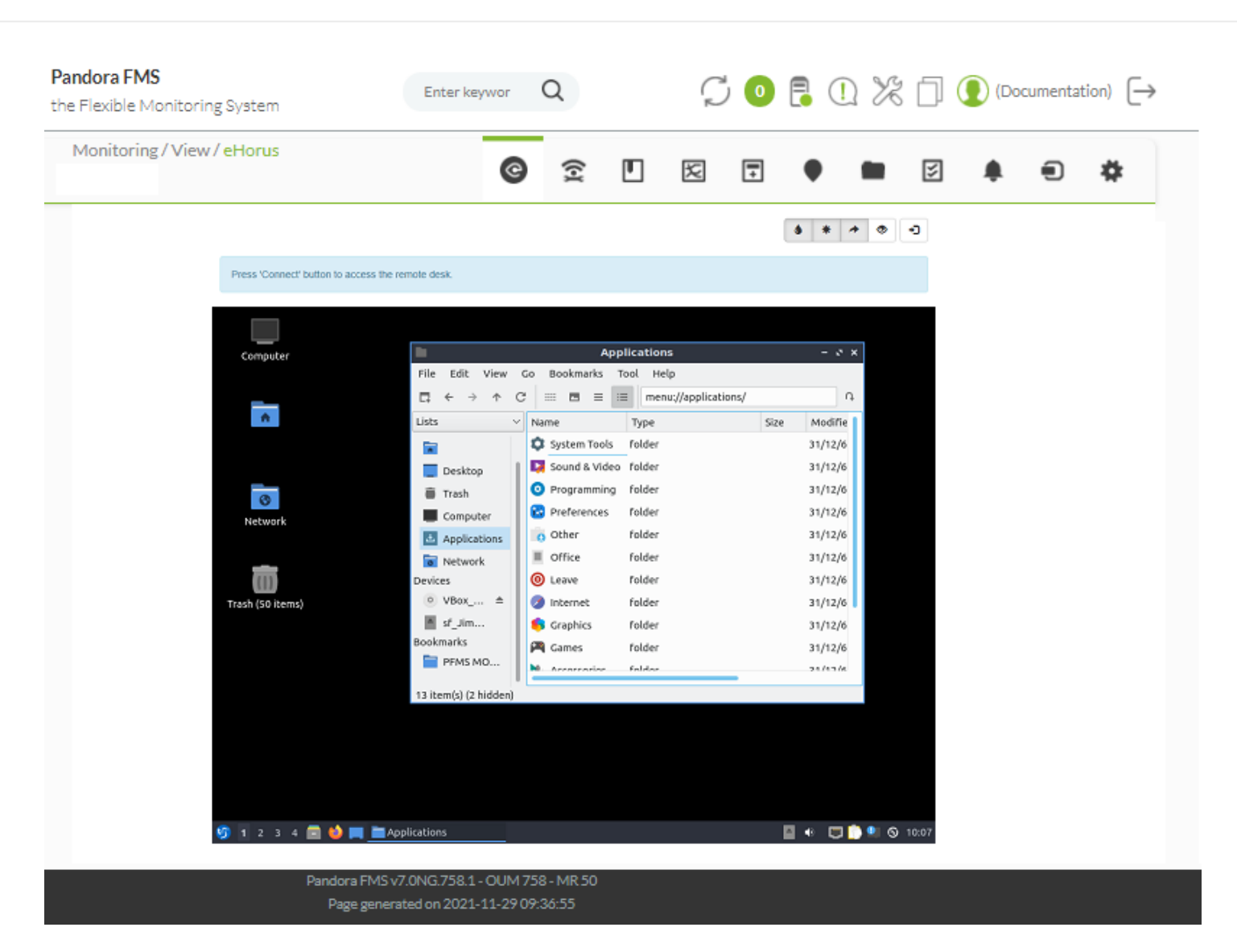

eHorus の詳細については[Webサイト<sup>1)</sup>を参照してくださ い] eHorus は最大で 10台のコンピュータまで無料で使用で きます[]eHorus は Pandora FMS を開発した同じチームによっ て開発されました。

Pandora FMS を Windows で実行している場合は、Mozilla CA certificate store で<sup>2)</sup>フォーマットをダウンロード し、curl.cainfo={path}\cacert.pem を php.ini ファ イルに追加してください。

Pandora FMS のリモート管理に関しての詳細は、こちらを参照してください。

1) https://ehorus.com 2) PEM